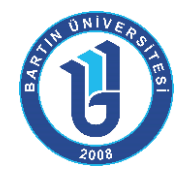

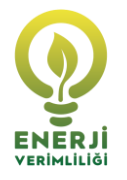

**1. ADIM:** <u>http://ubys.bartin.edu.tr</u> adresi üzerinden kullanıcı adı ve şifre girerek "Üniversite Bilgi Yönetim Sistemi"ne giriş yapılır.

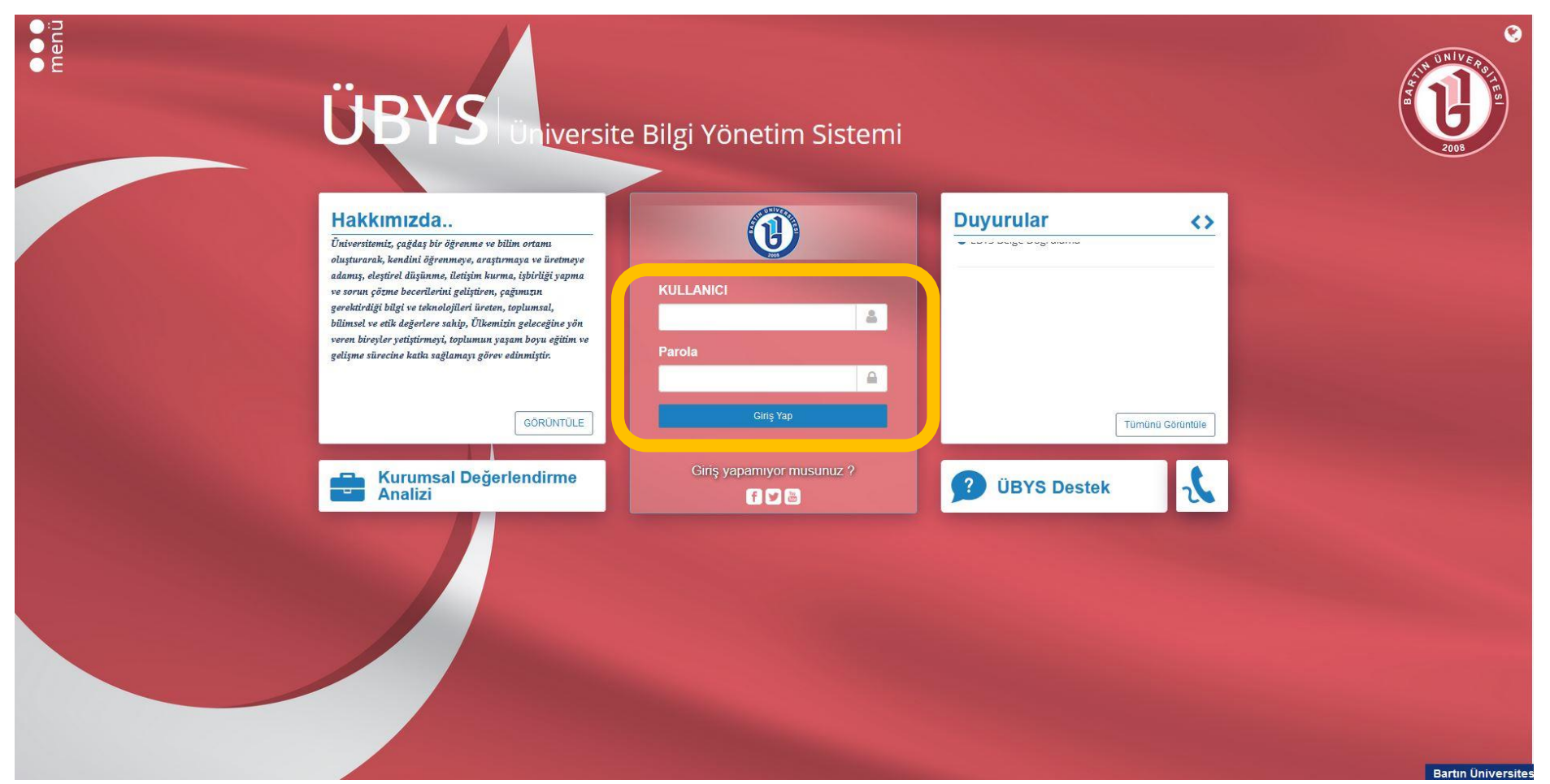

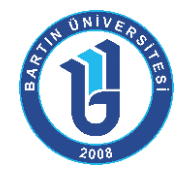

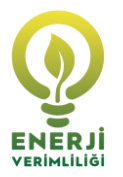

2. ADIM: Açılan ekranın sol üst köşesinde yer alan "Menü" ye tıklanır.

| neenü | ÜBYS                        | Üniversit      | e Bilgi Yönetim      | Sistemi          | A CORPORT        |
|-------|-----------------------------|----------------|----------------------|------------------|------------------|
|       | Yapılacaklar                | <b>B</b> <>    | Duyurular            | $\diamond$       |                  |
|       | Görev Yok                   |                | EBYS Belge Doğrulama | Tümünü Görüntüle |                  |
|       | Τü                          | münü Görüntüle | ያ ÜBYS Destek        | Ł                |                  |
|       | Kurumsal Değerle<br>Analizi | endirme        |                      |                  |                  |
|       |                             |                |                      |                  | Barto Daluarente |

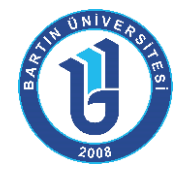

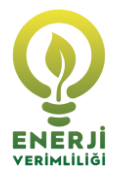

## **3. ADIM:** Açılan menüde yer alan "Öğrenci Bilgi Ekranı" na tıklanır.

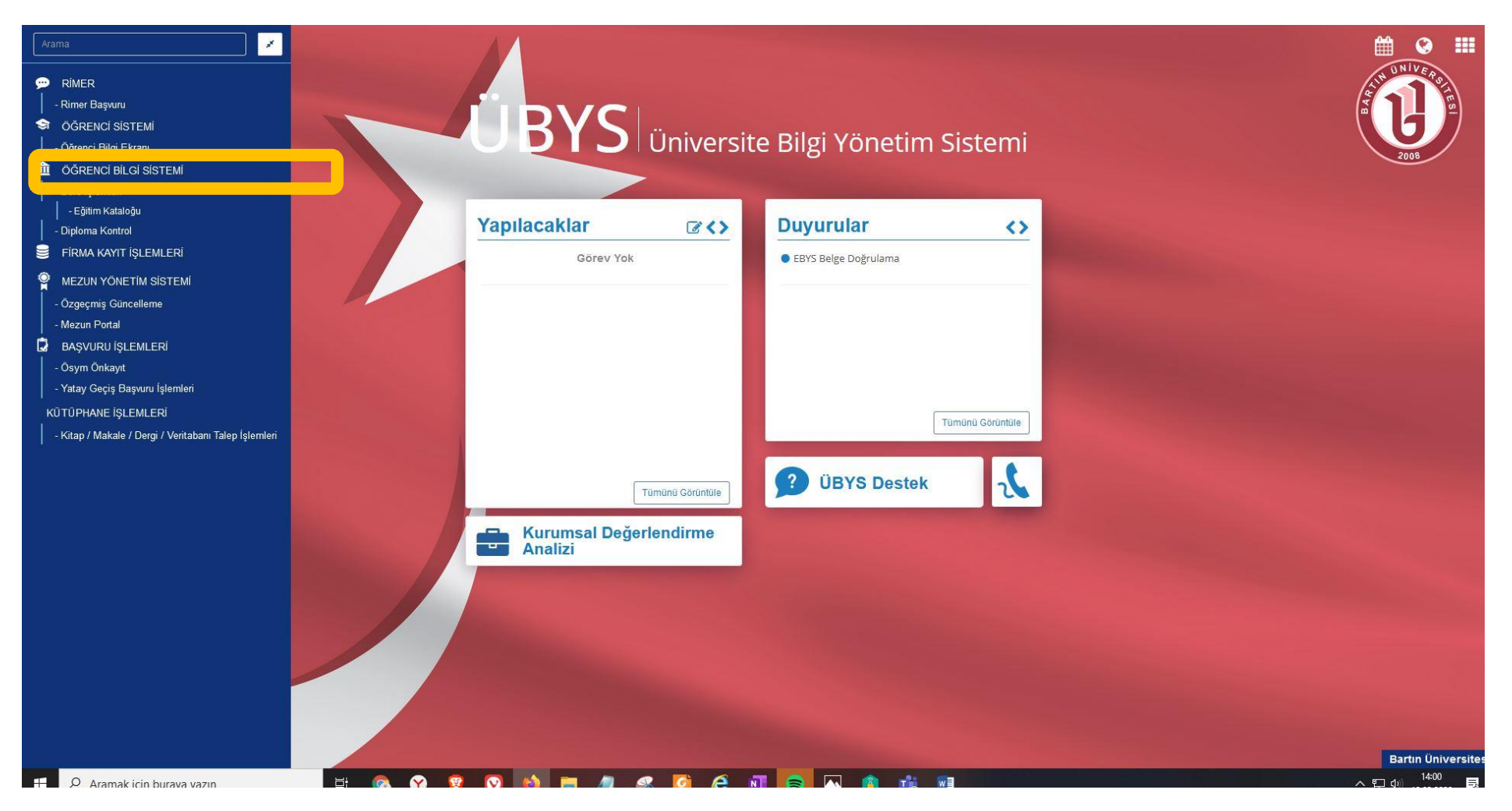

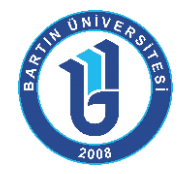

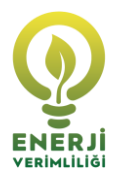

4. ADIM: Öğrenci bilgi ekranının solunda yer alan "Lisansüstü Yayın Bilgisi"ne tıklanır.

| Öğrenci Giris Ekranı         | u Anabilim Dalı/Peyzaj Mimarlığı (YL) (Tezli) / Derslerin İçinde Ara |                                                                                                    |                                                                                                    |
|------------------------------|----------------------------------------------------------------------|----------------------------------------------------------------------------------------------------|----------------------------------------------------------------------------------------------------|
| Derslerim                    |                                                                      | İstatistiklər                                                                                                    |                                                                                                    |
| Takvim                       |                                                                      | ISTAUSAINEI                                                                                                    |                                                                                                    |
| ₩₩<br>2 Sinavlarim           | Ag<br>Ki sak                                                         | 2019 - Bahar Toplam 2 Ders Alınmıştır. (30)                                                                                                    | 2019 - Güz Toplam 2 Ders Alınmıştır. (30)                                                                                                    |
| C Ders Secimi - Kavit Yenile | Aşaması<br>me                                                        | <ul> <li>Başanı Derster</li> <li>Başanısız Derster</li> <li>Durumu Netteşmemiş Derster (30 kredi)</li> <li>Devamsız Derster</li> <li>Koşullu Başanlı Derster</li> </ul>                                 | Başarılı Dersler (30 AKS) = Başarısız Dersler     Durumu Netleşmemiş Dersler = Devamsız Dersler     Koşullu Başarılı Dersler = Muaf Dersler                                                                   |
| Dzgecmis                     | 3                                                                    | Muaf Dersler Transfer Dersler                                                                                                    | Transfer Dersler                                                                                                    |
| Erasmus Basvurusu            |                                                                      |                                                                                                    |                                                                                                    |
| Lisansüstü Yavın Bilgisi     |                                                                      |                                                                                                    |                                                                                                    |
|                              | (fez likitme)<br>(BAHAR)<br>AKTS Topiam<br>2.00 Saat<br>1,00         | 2018 - Bahar Toplam 2 Ders Alınmıştır. (30)<br>Başarılı Dersler (30 Akts) Başarısız Dersler<br>Durumu Netleşmemiş Dersler Devamsız Dersler<br>Koşullu Başarılı Dersler Muar Dersler<br>Transfer Dersler | 2018 - Güz Toplam 2 Ders Alınmıştır. (30)<br>Başarılı Dersler (30 Akts) Başarısız Dersler<br>Durumu Netleşmemiş Dersler Devamsız Dersler<br>Koşullu Başarılı Dersler Muaf Dersler<br>Koşullu Başarılı Dersler |
|                              |                                                                      |                                                                                                    |                                                                                                    |
| ŏ                            |                                                                      |                                                                                                    | ÖĞRENCİ BİLGİ EKRAN                                                                                                    |

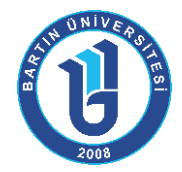

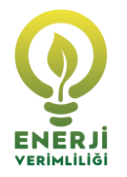

**5. ADIM**: Açılan lisansüstü yayın bilgisi kısmına tüm bilgiler eksiksiz ve doğru bir şekilde girilerek "Kaydet" etiklanır.

| menü                     | Akademik Program Seçiniz-                                                              |      |                                                    | 🛗 🥹 🎟                           |  |  |  |  |
|--------------------------|----------------------------------------------------------------------------------------|------|----------------------------------------------------|---------------------------------|--|--|--|--|
| 4                        | Fen Bilimleri Enstitüsü - Peyzaj Mimarlığı Anabilim Dalı/Peyzaj Mimarlığı (YL) (Tezli) |      |                                                    |                                 |  |  |  |  |
|                          |                                                                                        | LISA | LİSANSÜSTÜ YAYIN BİLGİSİ(YENİ)                     |                                 |  |  |  |  |
|                          | Öğrencinin Adı Soyadı                                                                  | 3    |                                                    |                                 |  |  |  |  |
| x <sup>2</sup>           | Enstitü Adı                                                                            | 1    | For Different Forthers                             |                                 |  |  |  |  |
| ~                        | Anabilim Dalı                                                                          | 15   | Peyzaj Mimarlığı Anabilim Dalı                     |                                 |  |  |  |  |
| 0                        | Kayıtlı Olduğu Program                                                                 | 2    | Peyzaj Mimarlığı (YL) (Tezli)                      |                                 |  |  |  |  |
|                          | Danışman Öğretim Üyesi                                                                 | 10   |                                                    |                                 |  |  |  |  |
| 4                        | Yayım Durumu                                                                           | 1    | Seçiniz<br>(Yayıma kabul edildiyse dosya yükleyin) | V Gözat Hiçbir dosya seçilmedi. |  |  |  |  |
| An                       | Yayım Tarihi                                                                           | 120  | Yayım Tarihi                                       | * 🛍                             |  |  |  |  |
| 40                       | Yayım Türü                                                                             | :    |                                                    |                                 |  |  |  |  |
|                          | Yayım Başlığı                                                                          |      | Türkçe                                             | İngilizce                       |  |  |  |  |
|                          |                                                                                        |      | Türkçe Başlığı Giriniz.                            | İngilizce Başlığı Giriniz.      |  |  |  |  |
|                          | Yazarlar                                                                               | 1    | + Yazar Ekle                                       |                                 |  |  |  |  |
|                          | Yayım Yeri                                                                             |      |                                                    |                                 |  |  |  |  |
|                          | Yayım Linki                                                                            | ÷    |                                                    |                                 |  |  |  |  |
|                          | Yayım Özeti                                                                            | 1    |                                                    |                                 |  |  |  |  |
|                          | Telefon                                                                                | 1    |                                                    | <u>k</u>                        |  |  |  |  |
|                          | E-Posta                                                                                |      |                                                    |                                 |  |  |  |  |
|                          |                                                                                        |      |                                                    |                                 |  |  |  |  |
| E Kaydet                 |                                                                                        |      | ) Kaydet                                           |                                 |  |  |  |  |
|                          |                                                                                        |      |                                                    |                                 |  |  |  |  |
| Lisansüstü Yayın Bilgisi |                                                                                        |      |                                                    | Lisansüstü Yavın Bildis         |  |  |  |  |